# **Online Training Instructions**

## Enter your username and password

- Website:
- Click Login
- It is case sensitive
- Be sure to keep your username and password in a safe place for reference

Employee Name: Username:

Password:

Options

#### Click on the My Training button

👷 My Training

• A list of your available online course will be shown

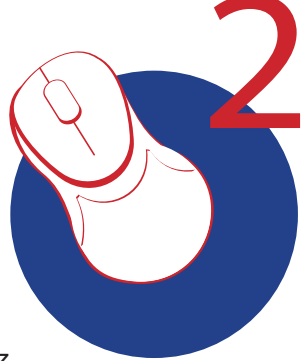

| Online Courses |               |
|----------------|---------------|
| Course         | Result        |
| WHMIS          | WHMIS Quiz :% |

### Click on the course name to begin

• Each course contains all the training material, procedures (if applicable) and a quiz

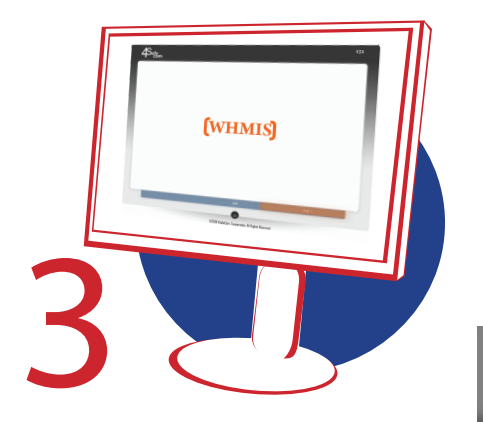

#### **Course Navigation**

- To navigate through the course material, you must use the buttons on the bottom of the screen
- To move forward click 'Next'
- Click 'Back' to review a previous slide
- Click 'Pause' to pause a slide at anytime, and 'Continue' to play it
- Click 'Exit' to go back to My Training

#### Click on Take the Quiz button

- Following each course material, you will need to take a quiz
- Click the 'Submit all and finish' button

the end take the quiz

Use the "Technical Support" button at the bottoms of the site to contact us.

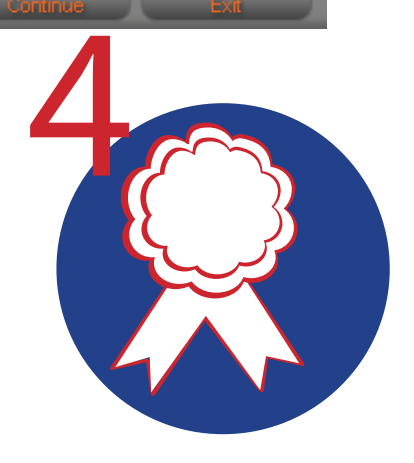